## INSTRUCTIVO PARA DESCARGAR SU CERTIFICADO DE ACCIONES

1. Ingrese a la página web de PazdelRío <u>www.pazdelrio.com.co</u>

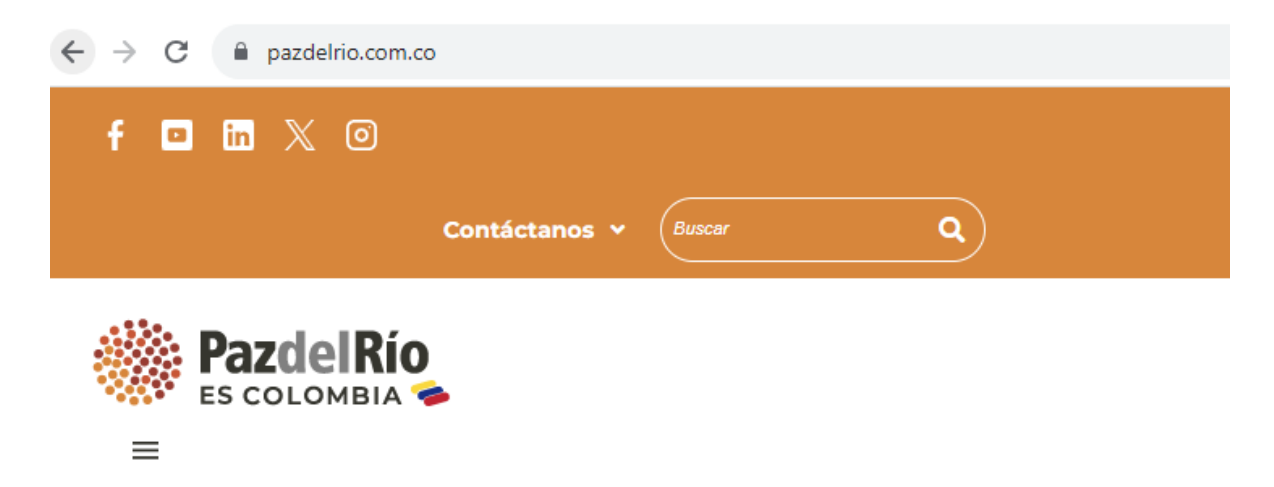

2. Ubique el cursor sin hacer click en la pestaña <u>Accionistas</u> del menú principal.

| Inicio | Acerca de nosotros 💙 | Productos 💙 | Sostenibilidad 👻 | Talento / Comunidad 🗸 | Accionistas 🗸 | Aliados comerciales 🔻 | , |
|--------|----------------------|-------------|------------------|-----------------------|---------------|-----------------------|---|
|        |                      |             |                  |                       |               |                       |   |

3. Seleccione la opción Relación con los accionistas

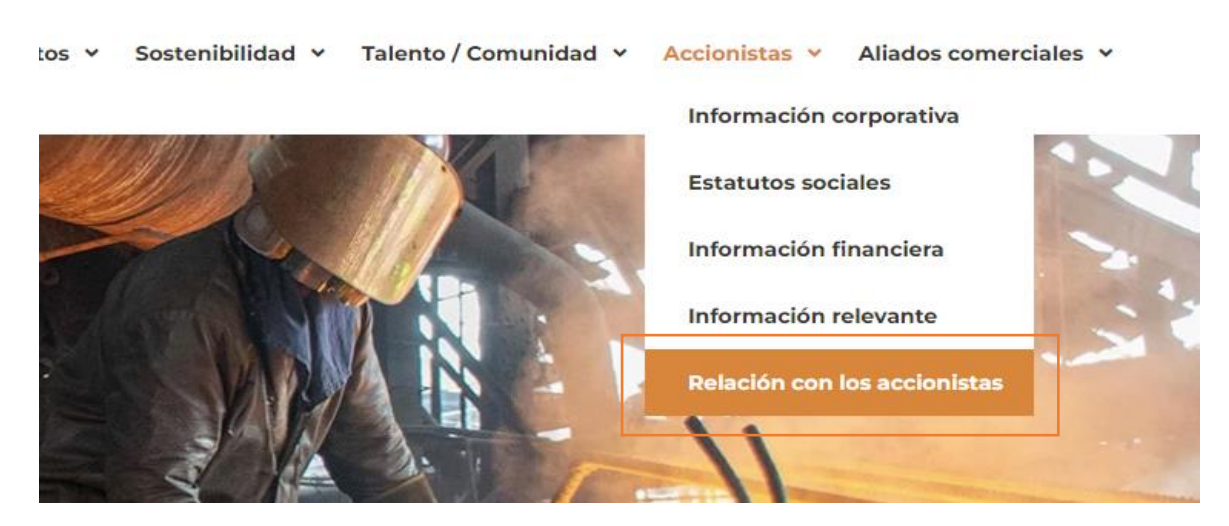

4. Haga click en la palabra "aquí" o en la imagen aparece.

5. Si aún no se ha registrado ingrese por la opción **<u>Regístrese</u>** 

| Consulte su certificado para la declaración de renta y estado de cuenta. |                                                                                                    |  |  |
|--------------------------------------------------------------------------|----------------------------------------------------------------------------------------------------|--|--|
| Tipo de documento.<br>Seleccione<br>Número.                              | <ul> <li>Para consultar su información es necesario que<br/>disponga de una cuenta, si ya la tiene por favor<br/>ingrese sus datos, de lo contrario deberá<br/>registrarse.</li> </ul> |  |  |
| Contraseña.                                                              |                                                                                                    |  |  |

6. Consigne los datos y haga click en el botón **Enviar** 

| VERSIONISTAS |
|--------------|
|--------------|

## FORMATO DE INSCRIPCIÓN

| Tipo Documento:          | Seleccione | ~              |
|--------------------------|------------|----------------|
| Identificación:          |            |                |
| Dirección:               |            |                |
| Teléfono:                |            |                |
| Ciudad:                  |            |                |
| Correo:                  |            |                |
| Contraseña:              |            |                |
| Repita la<br>contraseña: |            |                |
|                          | E          | nviar Regresar |

7. Usted ya se encuentra registrado al visualizar el siguiente mensaje

| Bienvenido al Portal de Inversionistas de | Acerías Paz del I | Río S. A. |
|-------------------------------------------|-------------------|-----------|
|                                           | Enviar            | Regresar  |

8. Después de registrado ya puede ingresar a realizar la descarga del certificado consignando los datos solicitados Tipo de documento, Número y Contraseña, y pulsando el botón **Ingresar** 

| Ingresor | Pagístrasa |
|----------|------------|
| Ingresal | Registrese |

9. A continuación, ya puede descargar su certificado pulsando el enlace

Descargue aquí su certificado de declaración de renta